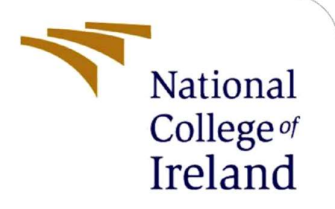

# Configuration Manual of Potential Coffee Production Hotspots Using Machine Learning Techniques : Nagaland and Manipur, India

MSc Research Project MSc. In Data Analytics

Nitish Sharma Student ID: x21154147

School of Computing National College of Ireland

Supervisor: Dr. Catherine Mulwa

#### National College of Ireland

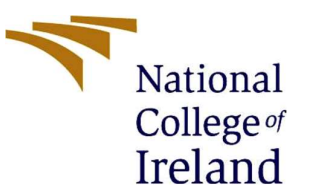

#### **MSc Project Submission Sheet**

#### School of Computing

Student Name: Nitish Sharma

| Student ID:    | X21154147                                                   |  |  |  |  |
|----------------|-------------------------------------------------------------|--|--|--|--|
| Programme:     | MSc. In Data Analytics Year: 2022-<br>2023                  |  |  |  |  |
| Module:        | MSc Research Project                                        |  |  |  |  |
| Lecturer:      | Dr. Catherine Mulwa                                         |  |  |  |  |
| Due Date:      | 15 <sup>th</sup> December 2022                              |  |  |  |  |
| Project Title: | Potential Coffee Production Hotspots Using Machine Learning |  |  |  |  |

Techniques : Nagaland and Manipur, India.....

**Word Count:** 1793..... **Page Count:** 18.....

I hereby certify that the information contained in this (my submission) is information pertaining to research I conducted for this project. All information other than my own contribution will be fully referenced and listed in the relevant bibliography section at the rear of the project.

<u>ALL</u> internet material must be referenced in the bibliography section. Students are required to use the Referencing Standard specified in the report template. To use other author's written or electronic work is illegal (plagiarism) and may result in disciplinary action.

.....

| Signature: |  |
|------------|--|
|            |  |

Date:

#### PLEASE READ THE FOLLOWING INSTRUCTIONS AND CHECKLIST

| Attach a completed copy of this sheet to each project (including multiple copies) |  |
|-----------------------------------------------------------------------------------|--|
| Attach a Moodle submission receipt of the online project                          |  |
| submission, to each project (including multiple copies).                          |  |
| You must ensure that you retain a HARD COPY of the project,                       |  |
| both for your own reference and in case a project is lost or mislaid. It is       |  |
| not sufficient to keep a copy on computer.                                        |  |

Assignments that are submitted to the Programme Coordinator Office must be placed into the assignment box located outside the office.

| Office Use Only                  |  |
|----------------------------------|--|
| Signature:                       |  |
| Date:                            |  |
| Penalty Applied (if applicable): |  |

### **Configuration Manual**

Nitish Sharma Student ID: x21154147

### **1** Introduction

The objective of the project is to find new potential hotspots for coffee cultivation by analysing and processing geospatial data from satelite imagery. The satelite data being used in this project is obtained from public datasets available on google earth engine. Unlike traditional route to use GIS and AHP and other machine learning methods on local computer, this research computes and processes data in earth engine using the earth engine code editor. While most of the other datasets are available on earth engine, in order to train the model data needs to be collected from coffee growing locations. This is obtained from GBIF. It can be downloaded using the GBIF python or R package from python or R respectively.It can be also manually downloaded from GBIF website (https://www.gbif.org/occurrence/search). GBIF needs a user to sign up before download. The species needs to be filtered by scientific name to download the data which is "Coffea L" in this case.

### 2 Set up Earth Engine and load the datasets

In order to code in earth engine user needs to sign up for free.

After the registration user can create and share scripts.

The GBIF data containing latitude and longitude of coffee occurrence needs to be uploaded to earth engine. When uploading the file latitude and longitude columns and coordinate reference system needs to be specified. For this research the Occurrence.csv file has been uploaded to users/CoffeeDatasets folder.

|                                                   |            |              |                   | Scripts Docs Assets                                   |
|---------------------------------------------------|------------|--------------|-------------------|-------------------------------------------------------|
| Asset ID                                          | Asset Name | e            |                   | NEW - C                                               |
| users/YourUserName/~                              | Bradypus   | 8            |                   |                                                       |
| Properties                                        |            |              |                   | Image Unload                                          |
| Metadata properties about the                     | asset wh   | ich can be   | edited during as  | inage opioad                                          |
| and after ingestion. The "systen<br>of the asset. | n:time_st  | art' proper  | ty is used as the | GeoTIFF (.tif, .tiff) or TFRecord (.tfrecord + .json) |
|                                                   | Add        | d start time | Add end time      |                                                       |
| Advanced options                                  |            |              |                   | Table Upload                                          |
| Primary geometry column                           |            |              |                   |                                                       |
| geometry                                          | 0          |              |                   | Shape files (.shpshxdbfpri, or .zip)                  |
| Y column                                          |            | Vicolumo     |                   |                                                       |
| lon                                               | 0          | lat          |                   | 001/51/()                                             |
|                                                   |            |              |                   | CSV file (.csv)                                       |
| CRS                                               | 0          | Geodesic     |                   |                                                       |
| EP36.4320                                         |            | Inter geod   | esic from CRS     | Image collection                                      |
| Learn more about how uploade                      | d files ar |              |                   | indge oblection                                       |
| ceam more about now uploade                       | a mes an   | e processe   | u.                |                                                       |
|                                                   |            |              | CANCEL            | Folder                                                |

Figure 1 : Loading and Configuring occurrence dataset

### 3 Load Raster Datasets on earth engine

Following steps are taken to load raster datasets and clip them to area of interest that is India ,on earth engine

#### 1) Load region data and Occurrence datasets into variables :

var AOI = roi.geometry().bounds().buffer(1000)

Figure 2: Loading Occurrence Data into variables

Define spatial resolution to work with and create split screen to show results.
 Initially occurrence locations are shown on maps using red dots. These steps have been caried out on section 1.3 and 1.4.

```
/////// 1.3 Define spatial resolution to work with (in metres) ///////
var GrainSize = 10;
function RemoveDuplicates(data){
  var randomraster = ee.Image.random().reproject('EPSG:4326', null, GrainSiz
  var randpointvals = randomraster.sampleRegions({collection:ee.FeatureColle
  return randpointvals.distinct('random');
}
///////// 1.4 Create split maps and link them to compare and visualie the
DataRaw = DataRaw.filter(ee.Filter.bounds(AOI));
var Data = RemoveDuplicates(DataRaw)
print('Final data size:', Data.size());
var left = ui.Map();
var right = ui.Map();
ui.root.clear();
ui.root.add(left);
ui.root.add(right);
// Link maps, so when you drag one map, the other will be moved in sync.
ui.Map.Linker([left, right], 'change-bounds');
```

Figure 3 : Defining spatial resolution to work with

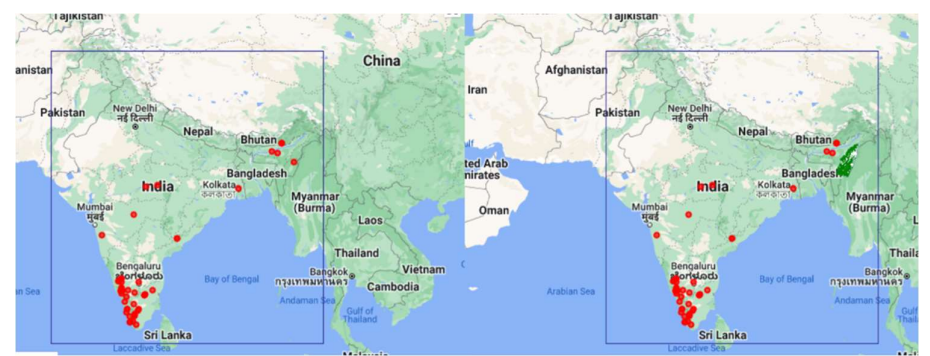

Figure 4: Split Maps showing occurences of coffee in India

The raster data for different climatic variables is captured using different datasets. These datasets are described below :

| Predictor   | Dataset Type/ Dataset  | Dataset Description             |
|-------------|------------------------|---------------------------------|
|             |                        | WorldClim V1 Bioclim provides   |
|             |                        | bioclimatic variables that are  |
|             |                        | derived from the monthly        |
|             |                        | temperature and rainfall in     |
|             |                        | order to generate more          |
|             |                        | biologically meaningful values. |
|             |                        | It contains 4 bands thin for    |
|             |                        | minimum temperature, tmax for   |
|             |                        | maximum temperature, tavg for   |
|             |                        | for moon onput provinitation    |
|             |                        | The date is epreed across       |
|             |                        | these four bands averaged on    |
|             |                        | a monthly basis For             |
|             |                        | calculation of the temperatures |
|             |                        | a mean of the temperature is    |
|             |                        | taken for a filtered collection |
|             | ImageCollection/       | spanning between Jan 2018 –     |
| Temperature | WORLDCLIM/V1/MONTHLY   | Dec-2020                        |
|             |                        | The original intention behind   |
|             |                        | the production of the Shuttle   |
|             |                        | Radar Topography Mission        |
|             |                        | (SRIM) digital elevation        |
|             |                        | Collection was to deliver       |
|             |                        | consistent and high-quality     |
|             |                        | that was as close to worldwide  |
|             |                        | as possible. This particular    |
|             |                        | iteration of the SRTM digital   |
|             |                        | elevation data has been         |
|             |                        | processed to remove any gaps    |
|             |                        | in the data as well as make its |
|             |                        | use more straightforward. It is |
|             |                        | a single band image consisting  |
| Elevation   | Image/ CGIAR/SRTM90_V4 | of elevation.                   |
|             |                        | The digital elevation data      |
|             |                        | produced by the Shuttle Radar   |
|             |                        | Topography Mission (SRTM,       |
| Aspect      | Image/USGS/SRIMGL1 003 | see ⊢arr et al. 2007) is the    |

|                      |                                     | result of an international                                      |
|----------------------|-------------------------------------|-----------------------------------------------------------------|
|                      |                                     | to obtain digital elevation                                     |
|                      |                                     | models on a scale that was                                      |
|                      |                                     | close to global. With a                                         |
|                      |                                     | SRTM V3 product also known                                      |
|                      |                                     | as SRTM Plus, is made                                           |
|                      |                                     | available by NASA JPL. Aspect                                   |
|                      |                                     | is calculated using feature                                     |
|                      |                                     | by applying terrain functions on                                |
|                      |                                     | elevation data and singling out                                 |
|                      |                                     | aspect band.                                                    |
|                      |                                     | Slope is calculated from                                        |
| Slope                | Image/USCS/SRTMCI 1 003             | elevation data using feature                                    |
|                      |                                     | Terrain function is applied and                                 |
|                      |                                     | slope band is selected .                                        |
|                      | lmage/                              | pH of the soil measured in                                      |
|                      | Image/<br>  OpenLandMan/SOL/SOL_PH- | $H_2O$ at six different depths (0, 10, 30, 60, 100, and 200 cm) |
| pH Scale             | H2O USDA-4C1A2A M/v02               | with a resolution of 250 meters.                                |
|                      |                                     | The amount of organic carbon                                    |
|                      |                                     | in the soil, expressed as x 5                                   |
|                      |                                     | different depths (0, 10, 30, 60,                                |
|                      |                                     | 100, and 200 cm) with a                                         |
|                      | Image/                              | resolution of 250 m. a                                          |
|                      |                                     | conclusion reached after                                        |
| Soil Organic Content | 6A1C M/v02                          | the world.                                                      |
|                      |                                     | The WorldClim Version 1                                         |
|                      |                                     | Bioclim offers bioclimatic                                      |
|                      |                                     | from the monthly temperature                                    |
|                      |                                     | and rainfall in order to provide                                |
|                      |                                     | more biologically meaningful                                    |
|                      |                                     | data.lt contains of data in                                     |
|                      |                                     | used in this implementation is                                  |
|                      |                                     | contained in band bio12 i.e                                     |
|                      |                                     | Mean Annual Rainfall and                                        |
| Rainfall             |                                     | bio13 being used to find rainfall                               |
|                      |                                     | The Terra MODIS Vegetation                                      |
|                      |                                     | Continuous Fields (VČF)                                         |
|                      |                                     | product is a representation of                                  |
|                      |                                     | estimations on a global scale                                   |
|                      |                                     | that is done at the sub-pixel                                   |
|                      |                                     | level. Developed to continually                                 |
|                      |                                     | portray the terrestrial surface of                              |
|                      |                                     | fundamental vegetation                                          |
|                      |                                     | characteristics. Hillshade is                                   |
| Lillahada            |                                     | present as a band in the image                                  |
|                      |                                     | collection.<br>Percent Tree cover is                            |
| Percent Tree Cover   | MODIS/006/MOD44B                    | calculated by selecting percent                                 |

| tree cover band in the above     |
|----------------------------------|
| image collection. For this the   |
| collection is filtered by taking |
| mean for a time period of Jan -  |
| 2018 to Dec to 2020.             |

Table 1 – Raster Predictors and their descriptions

All these data sets are loaded in earth engine as shown below, the feature engineered predictors are also depicted in following figure 5. These steps have been caried out in section 2.3 to 2.5

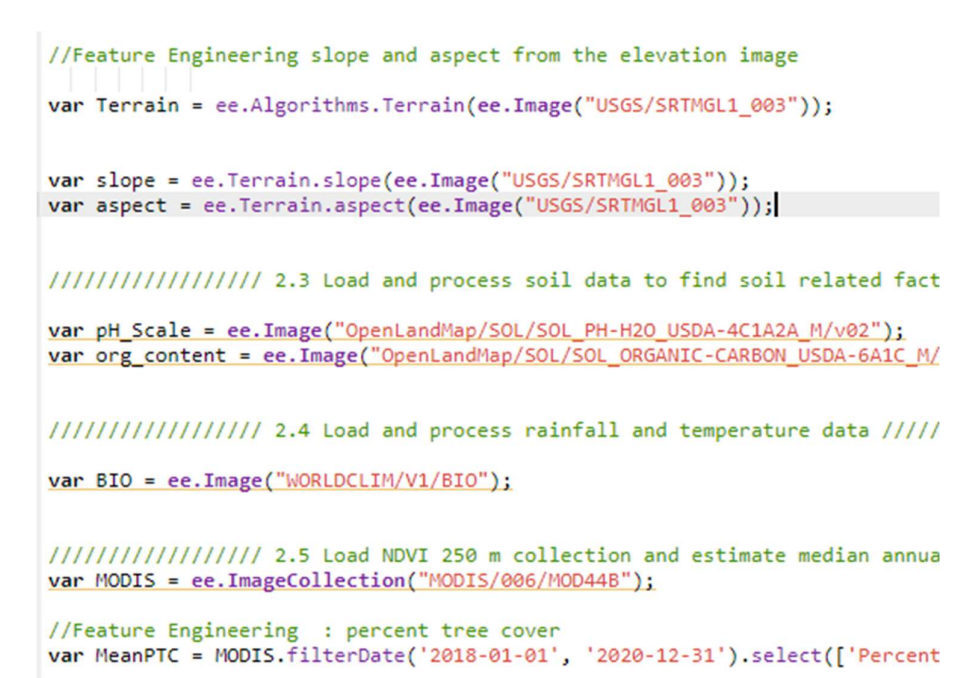

Figure 5a – Loading predictor datasets

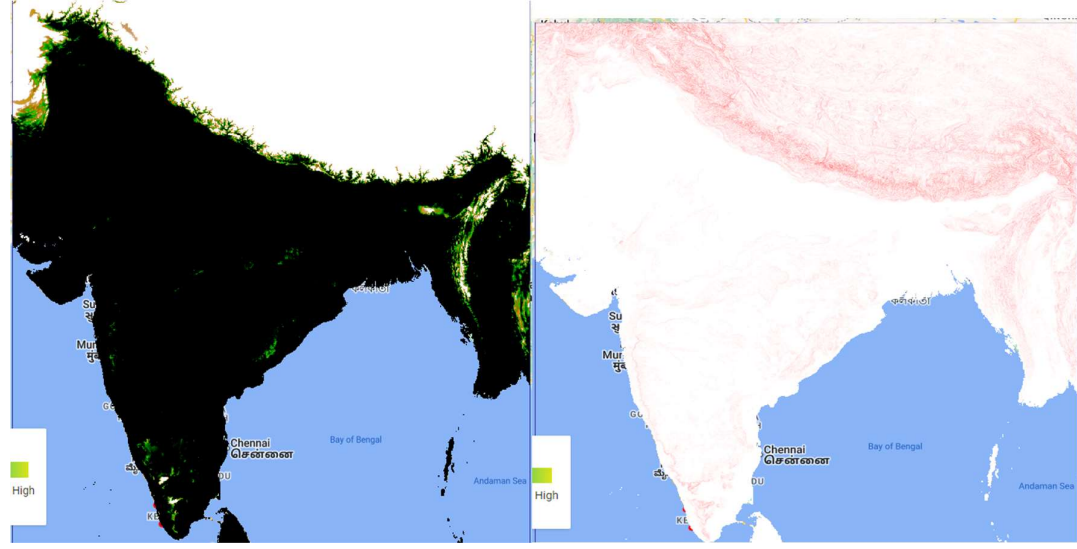

Figure 5b – Predictor - Elevation

Figure 5c – Predictor - Slope

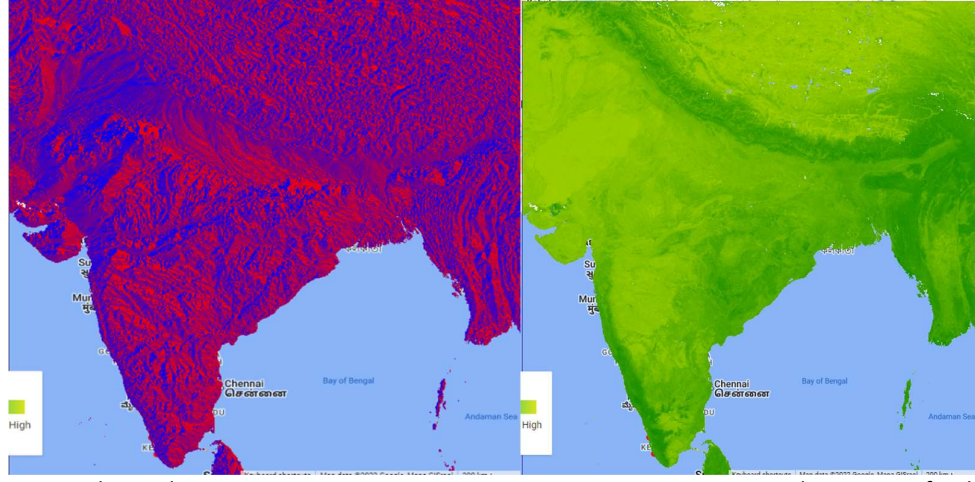

Figure 5d – Predictor – Aspect

Figure 5e – Predictor – pH of soil

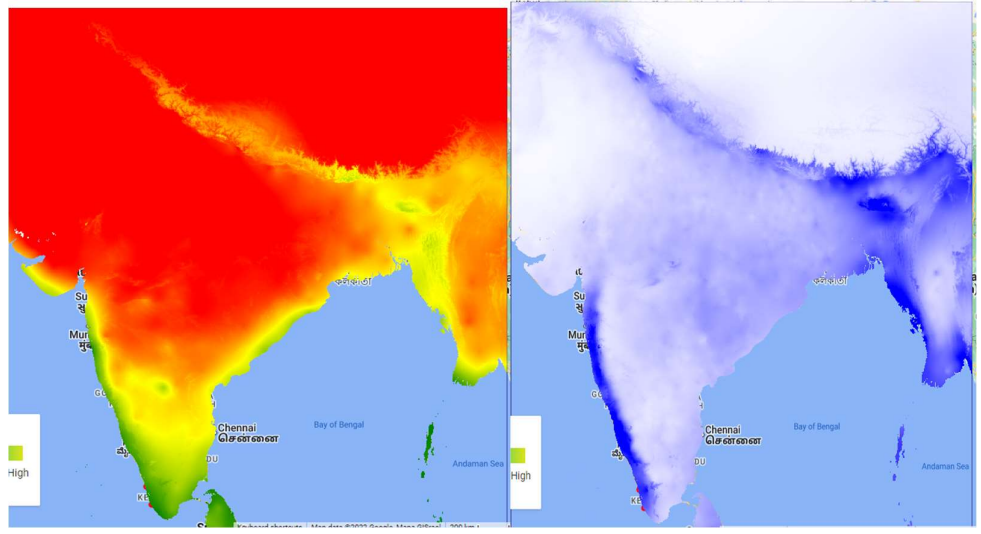

5f – Predictor - Annual Temperature Range

5g – Predictor – Mean Annual Rainfall

## 4 Data Pre Processing

In this research we are working with multiband geospatial data. In such raster images each band comprises of data for one predictor variables. Here in order to combine all the predictor values into a single file we add all the raster layers together using addBands function as shown in figure 6. It is calculated in section 2.6.

print(predictors);

Figure 6 : Loading predictors into a single multiband image

After adding all the predictors correlation is determined between predictors and correlated variables are then removed from final raster. Snippets of correlation matrix and the code are shown in figure 7, figure 8 and figure 9. It is calculated in section 2.7.

#### Figure 7 – Calculating the correlation matrix

```
Variables correlation matrix
*List (13 elements)
 *0: List (13 elements)
 *1: List (13 elements)
 *2: List (13 elements)
 *3: List (13 elements)
 *4: List (13 elements)
 *6: List (13 elements)
 *7: List (13 elements)
 *8: List (13 elements)
 *9: List (13 elements)
 *10: List (13 elements)
 *11: List (13 elements)
 *12: List (13 elements)
```

Figure 8 – Correlation matrix collapsed view

```
Variables correlation matrix
List (13 elements)
 *0: List (13 elements)
     0: 1
     1: -0.4723475491821722
     2: 0.7180379168810642
     3: -0.7068010986461689
     4: -0.7949950429336743
     5: 0.19110033045994
     6: -0.27127396714478824
     7: -0.02495231796895045
     8: 0.01395853301492471
     9: -0.7242286246999539
     10: -0.32361640860421614
     11: 0.02919389315565078
     12: -0.1503583132195778
 *1: List (13 elements)
     0: -0.47234754918217214
     1: 1
     2: -0.21696139003219134
     3: 0.1682033906860725
     4: 0.24551799320696974
     5: 0.30736553506476183
     6: 0.44209434359964117
     7: 0.05836400900676092
     8: 0.023125398020023627
     9: 0.39498885249320304
     10: -0.24132671766570218
     11: -0.4412806593431163
     12: -0.33987247503449836
 *2: List (13 elements)
     0: 0.7180379168810643
```

```
Figure 9 – Correlation matrix Expanded view
```

In order to produce pseudo-absences for the purpose of this research, a method of environmental profiling that involving two stages was utilized. A k-means clustering based on Euclidean distance for a subset of 1,000 randomly chosen occurrences in order to restrict the area for the creation of pseudo-absences to pixels that were more dissimilar to the environmental profile of the occurrence data, were done. This allowed to create a more accurate picture of the distribution of the data. This was followed by creation of a grid over area of interest. Figure 10 and 11 shows its implementation.

```
// Creating an image for the presence locations. The pixels having occurences will be removed from
// This will prevent having presence and pseudo-absences in the same pixel.
var mask = Data
  .reduceToImage({
   properties: ['random'],
    reducer: ee.Reducer.first()
}).reproject('EPSG:4326', null, ee.Number(GrainSize)).mask().neq(1).selfMask();
// Extract local covariate values from multiband predictor image at presence points
var PixelVals = predictors.sampleRegions({collection: Data.randomColumn({seed:5}).sort('random')
// Instantiate the clusterer and train it.
var clusterer = ee.Clusterer.wekaKMeans({nClusters:2, distanceFunction:"Euclidean", fast: true})
// Cluster the input using the trained clusterer.
var ClResult = predictors.cluster(clusterer);
// Retain cluster class mode dissimilar to occurrence data
var ClMask = ClResult.select(['cluster']).eq(1);
var AreaForPA = mask.updateMask(ClMask);
Map.addLayer(AreaForPA, {}, 'Area to create pseudo-absences', 0);
```

Figure 10 – Defining blocks for cross validation

function makeGrid(Geometry, scale) {

// pixelLonLat returns an image with each pixel labeled with longitude and

```
// latitude values.
 var lonLat = ee.Image.pixelLonLat();
 // Select the longitude and latitude bands, multiply by a large number then // truncate them to integers.
 var lonGrid = lonLat
   .select('longitude')
.multiply(100000)
    .toInt();
  var latGrid = lonLat
   .select('latitude')
   .multiply(100000)
    .toInt();
 return lonGrid
   .multiply(latGrid)
    .reduceToVectors({
     geometry: Geometry,
      scale: scale,
     geometryType: 'polygon',
   });
}
// Create grid and remove cells outside AOI
var Scale = 50000; // Set range in m to create spatial blocks
var Grid = makeGrid(AOI, Scale);
Map.addLayer(Grid, {},'Grid for spatail block cross validation', 0);
```

Figure 11 – Creating Grid over AOI

### 5 Fit the Models and Evaluate the results

This research utilises Random Forest, Gradient Boosting and Classification and Regeression trees. All these have been implemented in section 3.1, 3.2 and 3.3 the figures 12, 13a, 13b and 14 show fitting and evaluation for random forest :

```
///////// 3.1.1.b Define species development model function and Activate the random forest class
function SDM_RF(x) {
       var Seed = ee.Number(x);
       // Randomly split blocks for training and validation
var GRID = ee.FeatureCollection(Grid).randomColumn({seed:Seed}).sort('random');
var TrainingGrid = GRID.filter(ee.Filter.lt('random', split)); // Filter points with 'random'
var TestingGrid = GRID.filter(ee.Filter.gte('random', split)); // Filter points with 'random'
        // Presence
       var PresencePoints = ee.FeatureCollection(Data);
       var TrPresencePoints = PresencePoints.filter(ee.Filter.bounds(TrainingGrid)); // Filter presen
var TrPresencePoints = PresencePoints.filter(ee.Filter.bounds(TrainingGrid)); // Filter presen
var TePresencePoints = PresencePoints.filter(ee.Filter.bounds(TestingGrid)); // Filter presen
        // Pseudo-absences
       var TrPseudoAbsPoints = AreaForPA.sample({region: TrainingGrid, scale: GrainSize, numPixels: Ti
TrPseudoAbsPoints = TrPseudoAbsPoints.randomColumn().sort('random').limit(ee.Number(TrPresenced
TrPseudoAbsPoints = TrPseudoAbsPoints.map(function(feature){
               return feature.set('PresAbs', 0);
               });
       var TePseudoAbsPoints = AreaForPA.sample({region: TestingGrid, scale: GrainSize, numPixels: Tel
       TePseudoAbsPoints = TePseudoAbsPoints.randomColumn().sort('random').limit(ee.Number(TePresencel
TePseudoAbsPoints = TePseudoAbsPoints.map(function(feature){
               return feature.set('PresAbs', 0);
               });
       // Merge presence and pseudo-absencepoints
var trainingPartition = TrPresencePoints.merge(TrPseudoAbsPoints);
        var testingPartition = TePresencePoints.merge(TePseudoAbsPoints);
       // Extract local covariate values from multiband predictor image at training points
var trainPixelVals = predictors.sampleRegions({collection: trainingPartition, properties: ['Predictors.sampleRegions)
       // Classify using random forest
var Classifier = ee.Classifier.smileRandomForest({
    numberOfTrees: 500, //The number of decision trees to create.
    variablesPerSplit: null, //The number of variables per split. If unspecified, uses the squan
    minLeafPopulation: 10,//Only create nodes whose training set contains at least this many po:
    bagFraction: 0.5,//The fraction of input to bag per tree. Default: 0.5.
    maxNodes: null,//The maximum number of leaf nodes in each tree. If unspecified, defaults to
    read. Sead/(The condomization cread.
              seed: Seed//The randomization seed.
           });
        11 -
```

Figure 12 – Implementing Random forest species development model

```
//////// 3.1.2.a Developing the Habitat suitability Maps //////////
 // Set visualization parameters
 var visParams = {
   min: 0,
max: 1.
    max.i,
palette: ["#440154FF","#482677FF","#404788FF","#336380FF","#287D8EFF",
"#1F968BFF","#29AF7FFF","#55C667FF","#95D840FF","#DCE319FF"],
};
// Extract all model predictions
var images = ee.List.sequence(0,ee.Number(numiter).multiply(4).subtract(1),4).map(function(x){
   return results.get(x)});
// Calculate mean of all individual model runs
yar GAUL = ce.FeatureCollection("FAO/GAUL/2015/level2");
var States = ce.List(['Manipur', 'Nagaland']);
var NM = GAUL.filter(ce.Filter.inlist('AOM1_NAME', States));
var ModelAverage = ee.ImageCollection.fromImages(images).mean().clip(NM);
// Add final habitat suitability layer and presence locations to the map
right.addLayer(ModelAverage, visParams, 'Habitat Suitability predicted by Random Forest Classifier
// Create legend for habitat suitability map.
var legend = ui.Panel({style: {position: 'bottom-left', padding: '8px 15px'}});
legend.add(ui.Label({
  value: "Habitat suitability",
  style: {fontWeight: 'bold', fontSize: '18px', margin: '0 0 4px 0', padding: '0px'}
}));
legend.add(ui.Thumbnail({
   rgenu.ado(u.inumonali(
image: ee.Image.pixelLonLat().select(0),
params: {
    bbox: [0,0,1,0.1],
    dimensions: '200x20',
    format: 'png',
    inc.
       min: 0,
        max: 1
    palette: ["#440154FF","#482677FF","#404788FF","#33638DFF","#287D8EFF",
"#1F9688FF","#29AF7FFF","#55C667FF","#95D840FF","#DCE319FF"]
    },
    style: {stretch: 'horizontal', margin: '8px 8px', maxHeight: '40px'},
}));
legend.add(ui.Panel({
    widgets: [
        ui.Label('Low', {margin: '0px 0px', textAlign: 'left', stretch: 'horizontal'}),
        ui.Label('Hedium', (margin: '0px 0px', textAlign: 'center', stretch: 'horizontal'}),
        ui.Label('High', {margin: '0px 0px', textAlign: 'right', stretch: 'horizontal'}),
        ],layout: ui.Panel.Layout.Flow('horizontal')
});
}));
                   Figure 13 a - Visualizing Random Forest results
                                                                                                og
                                                                                                         Tinsukia
```

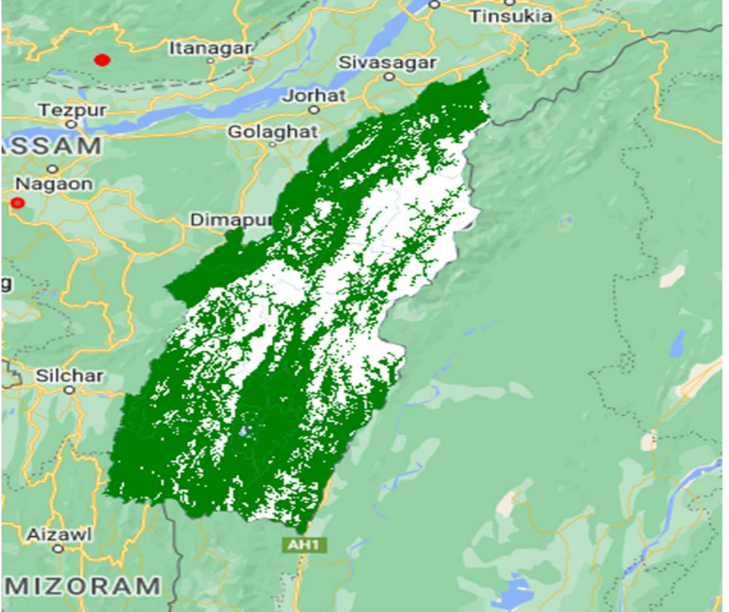

Figure 13 b- Visualizing potential hotspots predicted by ranmdom forest

Figure 14 - Validating Random Forest Results

The implementation of Gradient boosting is done in section 3.2 of the project. It consits of various steps. The figures 15, 16a, 16b and 17 walk through implementation and validation of Gradient Boosting algorithm.

```
/////////// 3.2.1.b Define species development model function and Activate the Gradient Boosting
function SDM GB(x) {
                var Seed = ee.Number(x);
              // Randomly split blocks for training and validation
var GRID = ee.FeatureCollection(Grid).randomColumn({seed:Seed}).sort('random');
var TrainingGrid = GRID.filter(ee.Filter.lt('random', split)); // Filter points with 'random'
var TestingGrid = GRID.filter(ee.Filter.gte('random', split)); // Filter points with 'random'
              // Presence
var PresencePoints = ee.FeatureCollection(Data);
              PresencePoints = PresencePoints.map(function(feature){return feature.set('PresAbs', 1)});
var TrPresencePoints = PresencePoints.filter(ee.Filter.bounds(TrainingGrid)); // Filter presenvar TePresencePoints = PresencePoints.filter(ee.Filter.bounds(TestingGrid)); // Filter presenvar TePresencePoints = PresencePoints.filter(ee.Filter.bounds(TestingGrid)); // Filter presenvar TePresencePoints = PresencePoints.filter(ee.Filter.bounds(TestingGrid)); // Filter presenvar TePresencePoints = PresencePoints.filter(ee.Filter.bounds(TestingGrid)); // Filter presenvar TePresencePoints = PresencePoints.filter(ee.Filter.bounds(TestingGrid)); // Filter presenvar TePresencePoints = PresencePoints.filter(ee.Filter.bounds(TestingGrid)); // Filter presenvar TePresencePoints.filter(ee.Filter.bounds(TestingGrid)); // Filter presenvar TePresenvar Tepresenvar TePresenvar Tepresenvar Tepresenvar Tepresenvar Tepresenvar Tepresenvar Tepresenvar Tepresenvar Tepresenvar Tepresenvar Tepresenvar Tepresenvar Tepresenvar Tepresenvar Tepresenvar Tepresenvar Tepresenvar Tep
                // Pseudo-absence
              // Pseudo-absences
var TrPseudoAbsPoints = AreaForPA.sample({region: TrainingGrid, scale: GrainSize, numPixels: T
TrPseudoAbsPoints = TrPseudoAbsPoints.randomColumn().sort('random').limit(ee.Number(TrPresence)
               TrPseudoAbsPoints = TrPseudoAbsPoints.randomColumn().sort('re
TrPseudoAbsPoints = TrPseudoAbsPoints.randomColumn().sort('re
TrPseudoAbsPoints = TrPseudoAbsPoints.map(function(feature){
    return feature.set('PresAbs', 0);
                            });
               var TePseudoAbsPoints = AreaForPA.sample({region: TestingGrid, scale: GrainSize, numPixels: Tel
              TePseudoAbsPoints = TePseudoAbsPoints.randomColumn().sort('random').limit(ee.Number(TePresencel
TePseudoAbsPoints = TePseudoAbsPoints.map(function(feature){
    return feature.set('PresAbs', 0);
                             });
              // Merge presence and pseudo-absencepoints
var trainingPartition = TrPresencePoints.merge(TrPseudoAbsPoints);
var testingPartition = TePresencePoints.merge(TePseudoAbsPoints);
              // Extract local covariate values from multiband predictor image at training points
var trainPixelVals = predictors.sampleRegions({collection: trainingPartition, properties: ['Pro-

             // Classify using a gradient boosting
var Classifiergb = ec.Classifier.smileGradientTreeBoost({
    numberOfTrees:500, //The number of decision trees to create.
    shrinkage: 0.005, //The shrinkage parameter in (0, 1) controls the learning rate of procedure
    samplingRate: 0.7, //The sampling rate for stochastic tree boosting. Default 0.07
    maxNodes: null, //The maximum number of leaf nodes in each tree. If unspecified, defaults to
    loss: "LeastAbsoluteDeviation", //Loss function for regression. One of: LeastSquares, LeastAl
    seed:Seed //The randomization seed.
});
              3);
                                     Figure 15 – Implementation of Gradient boost species distribution model
```

// Calculate mean of all individual model runs
var GAUL = ce.FeatureCollection("FAO/GAUL/2015/level2");
var States = ce.tist(['Manipur','Magaland']);
var NM = GAUL.filter(ce.Filter.inList('ADM1\_NAME', States));

var ModelAverage = ee.ImageCollection.fromImages(images).mean().clip(NM);

// Add final habitat suitability layer and presence locations to the map right.addLayer(ModelAverage, visParams, 'Habitat Suitability predicted by Gradient Boosting Classi-

// Distribution map

50

// Extract all model predictions
var images2 = ee.List.sequence(1,ee.Number(numiter).multiply(4).subtract(1),4).map(function(x){
return results.get(x)});
// Calculate mean of all indivudual model runs

// Calculate mean of all indivudual model runs
var DistributionMap = ee.ImageCollection.fromImages(images2).mode().clip(NM);

// Add final distribution map and presence locations to the map right.addLayer(DistributionMap, {palette: ["white", "green"], min: 0, max: 1}, 'Potential distribution predicted by Gradient Boosting Classifiers');

Figure 16a – Visualizing Gradient Boosting Results

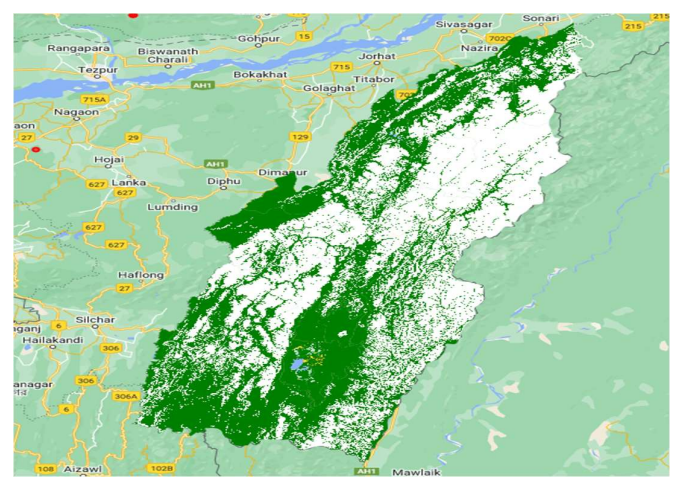

Figure 16-b Visualizing hotspots detected by Gradient Boosting Trees

Figure 17 – Evaluating Gradient Boosting Results

The implementation of Classification and regression trees is done in section 3.3 of the project. It consists of various steps. The figures 18, 19a, 19b and 20 walk through implementation and validation of Gradient Boosting algorithm.

Figure 18 - Implementation of species distribution model using cart

```
// Distribution map
// Extract all model predictions
var images2 = ee.List.sequence(1,ee.Number(numiter).multiply(4).subtract(1),4).map(function(x){
   return results.get(x)});
// Calculate mean of all indivudual model runs
var DistributionMap = ee.ImageCollection.fromImages(images2).mode().clip(NM);
// Add final distribution map and presence locations to the map
right.addLayer(DistributionMap,
   {palette: ["white", "green"], min: 0, max: 1},
   'Potential distribution predicted by CART Classifiers');
```

Figure 19 a - Visualizations generated using CART

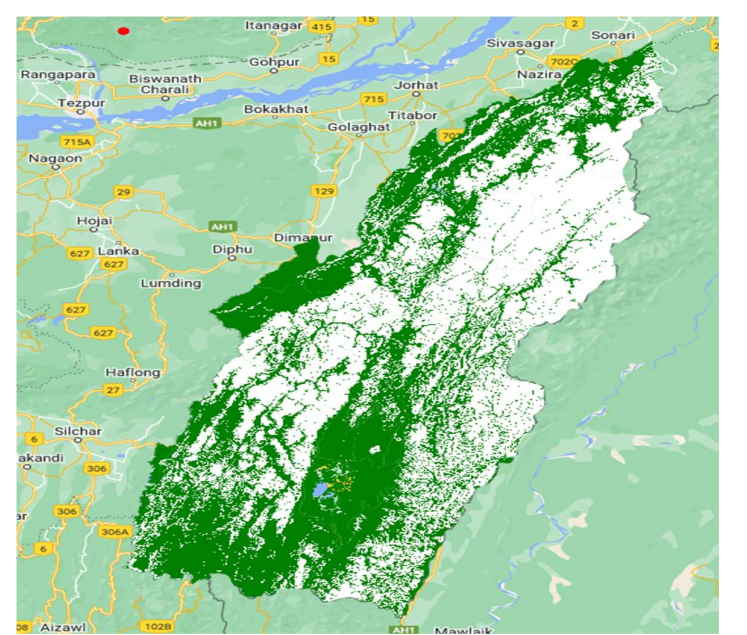

Figure 19b - Potential hotspots detected by CART in Nagaland and Manipur

### 6 Export Results to Drive

The metrics and evaluation results as well as the generated maps can be exported to google drive as a raster or vector data. Google earth engine allows export to csv as well as TIFF and shapefiles for visualization and further analysis of the file in a GIS environment. The file can be exported to other cloud accounts as well for large images. It also offers exporting data to google one account. For this research we export the data to google drive using the free tier, which allows a combined space of 15 gb. The export code has snippet can be seen in figure 20.

```
Export.table.toDrive({
  collection: ee.FeatureCollection(AUCROCs
                      .map(function(element){
                       return ee.Feature(null,{AUCROC:element})})),
 description: 'AUCROC',
  folder : 'CART Results',
 fileFormat: 'CSV',
});
Export.table.toDrive({
  collection: ee.FeatureCollection(AUCPRs
                     .map(function(element){
                      return ee.Feature(null,{AUCPR:element})})),
  description: 'AUCPR',
  folder : 'CART Results',
  fileFormat: 'CSV',
});
Export.table.toDrive({
 collection: ee.FeatureCollection(Metrics),
 description: 'Metrics',
 folder : 'CART Results',
 fileFormat: 'CSV',
});
```

Figure 20 – Export to drive